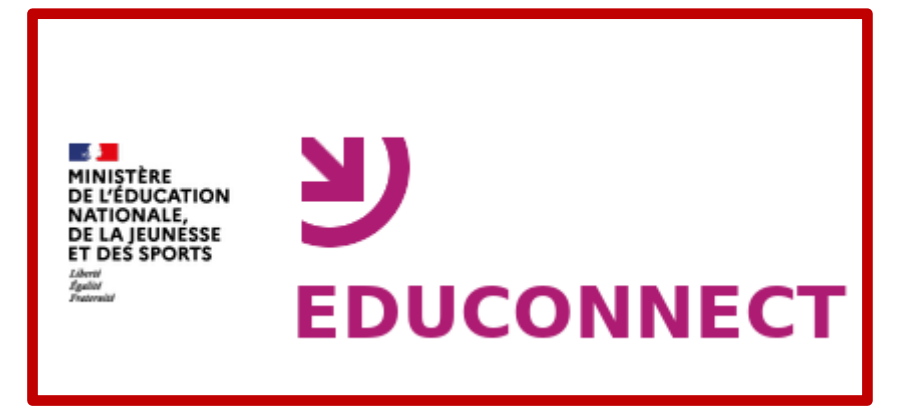

Procédure de connexion pour les parents

- <u>1-Qu'est-ce qu'Educonnect ?</u>
- 2-Comment créer un compte ?
- 3-Se connecter à MonBureauNumérique.
- 4-Comment rattacher un enfant ?
- 5-Perte des identifiants.

# <u>1-Qu'est-ce qu'Educonnect ?</u>

Un compte unique pour suivre et accompagner la scolarité de mon enfant.

### J'utilise ce compte unique :

- 1 identifiant et 1 mot de passe pour tous mes enfants.
- Tout au long de leur scolarité : de l'école au lycée

#### Je peux accéder :

- Aux démarches en ligne comme la fiche de renseignements, le demande de bourse...
- A l'Espace Numérique de Travail (E.N.T)
  <u>MonBureauNumerique</u> »

#### **Sommaire**

### 2-Comment créer un compte ?

Se rendre sur le portail « <u>MonBureauNumerique</u> » du lycée Alfred Mézières et cliquer sur « Se connecter »

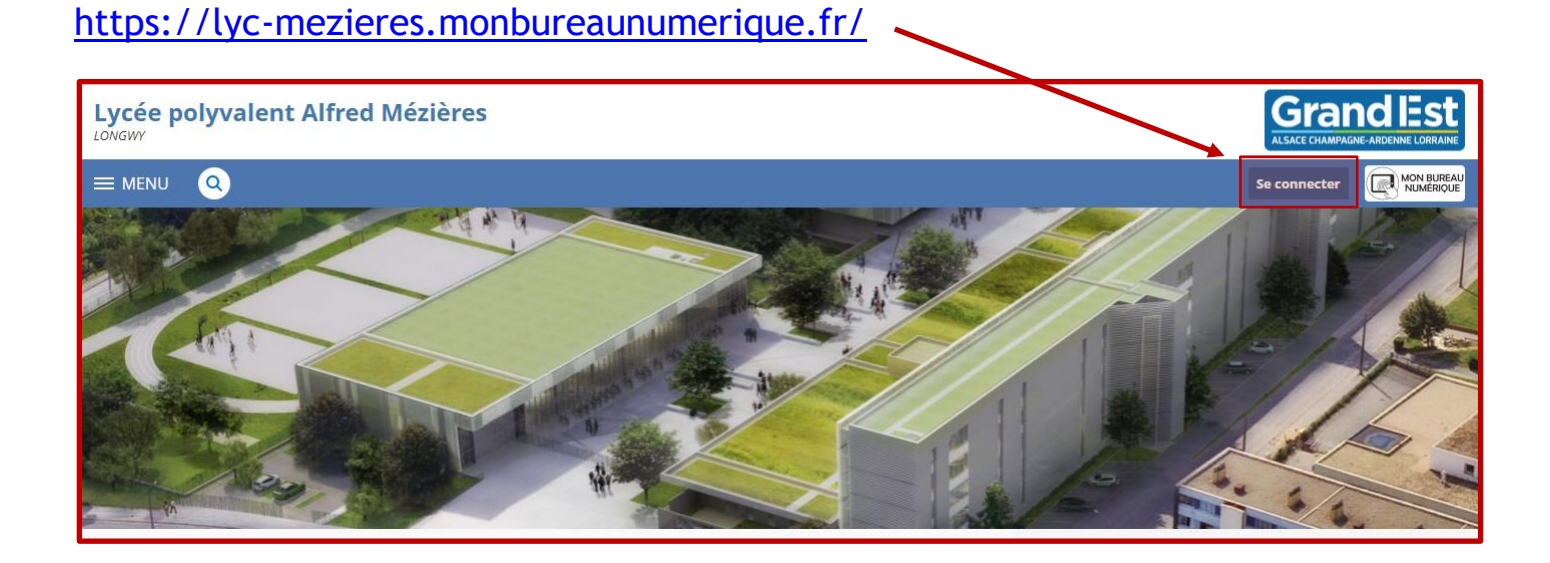

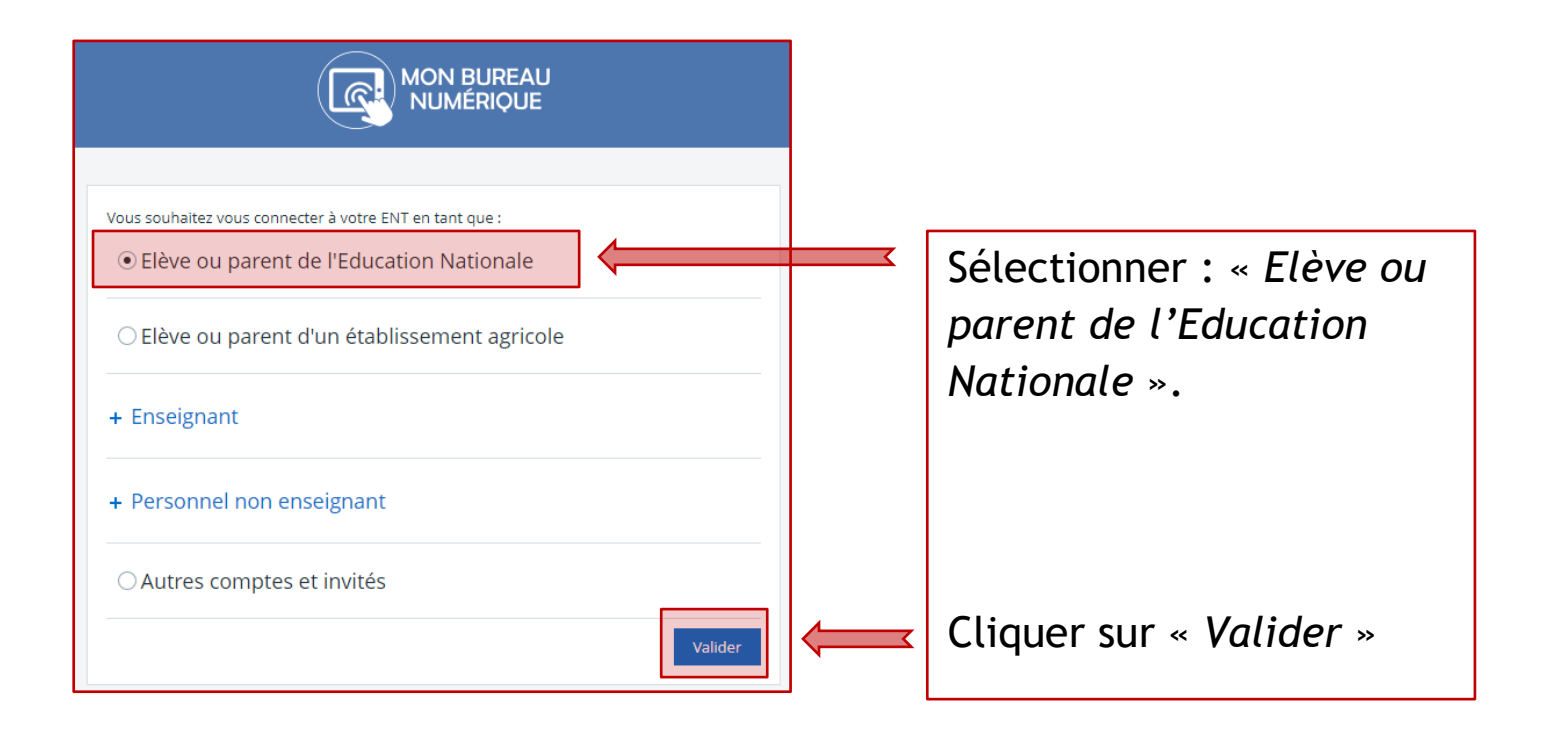

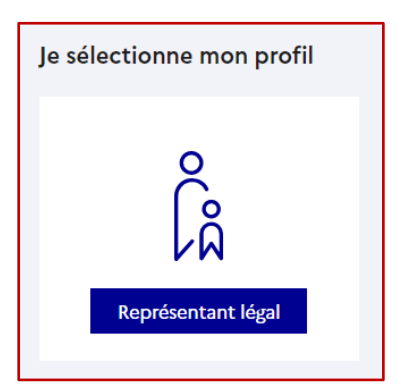

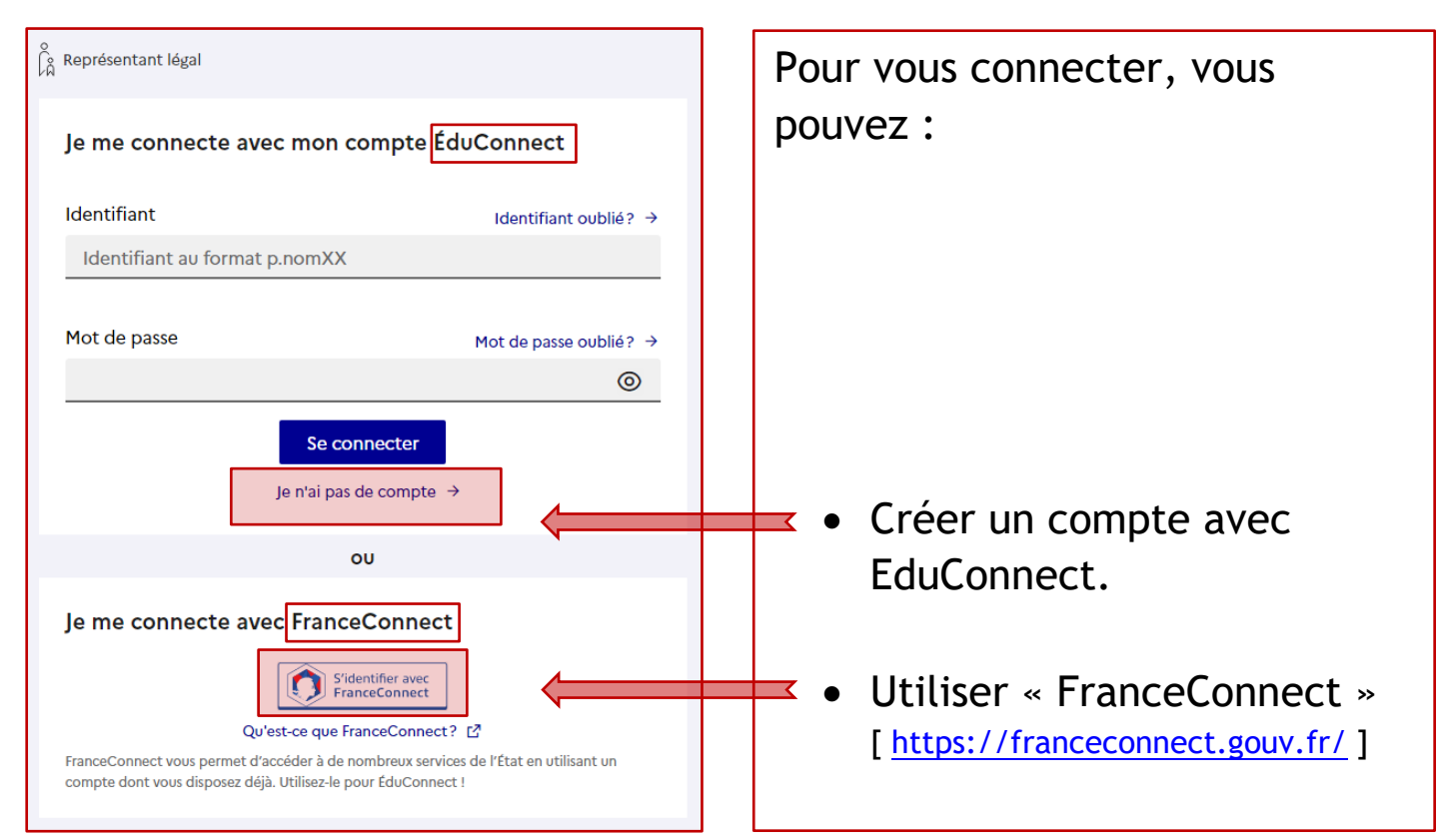

### Création d'un compte EDUCONNECT en auto-inscription

| Je confirme mon identité                                                                                        |                                           |
|----------------------------------------------------------------------------------------------------|-------------------------------------------|
| Nom                                                                                                    |                                           |
|                                                                                                    |                                           |
| Drénom                                                                                                    |                                           |
| renom                                                                                                    |                                           |
|                                                                                                    |                                           |
| Je renseigne mon n° de téléphone portable                                                                       | Dans tous les cas, il est indispensable   |
| Indiquez le numéro de téléphone portable communiqué à l'école ou à l'établissement scolaire. Il est             | que le numéro de téléphone portable       |
| indispensable pour activer votre compte.                                                                        | que vous allez utiliser soit correctement |
| N° de téléphone portable<br>Pour les numéros hors France métropolitaine, merci d'indiquer l'indicatif régional. | enregistré par l'établissement.           |
| • +33 × 6 12 34 56 78                                                                                           |                                           |
|                                                                                                    | Si vous n'avez pas communique à           |
| Précédent Suivant                                                                                               | l'établissement votre numero de           |
|                                                                                                    | telephone actuel, veuillez prendre        |
|                                                                                                    | contact avec le secretariat afin que vos  |
| le saisis le code de sécurité recu par SMS                                                                      | informations solent mises a jour.         |
|                                                                                                    |                                           |
| Code de securite                                                                                                |                                           |
|                                                                                                    |                                           |
| Je n'ai pas reçu le code par SMS                                                                                |                                           |
|                                                                                                    |                                           |
| Précédent Suivant                                                                                               |                                           |
|                                                                                                    |                                           |
|                                                                                                    |                                           |
| 2 EDUCONNECT                                                                                                    |                                           |
|                                                                                                    |                                           |
| Je suis bien Xavier Untelle                                                                                     |                                           |
| Je confirme le rattachement à mon compte des enfants suivants :                                                 |                                           |
|                                                                                                    |                                           |
|                                                                                                    |                                           |
|                                                                                                    |                                           |
|                                                                                                    |                                           |
|                                                                                                    |                                           |
|                                                                                                    | Confirmer les dates de                    |
| Lucie Untelle néele Date de naissance 🛗 🥼                                                                       |                                           |
| Marc Untelle néele Date de naissance 🛗                                                                          | naissance de vos enfants                  |
|                                                                                                    |                                           |

| <b>U</b> EDUCONNECT                          |                         |
|----------------------------------------------|-------------------------|
| Je prends note de mon identifiant            |                         |
| x.Untelle2 🛑                                 | <br>Notez l'identifiant |
| Je crée mon mot de passe 📀                   |                         |
| A 1                                          | Créez                   |
| et je le confirme en le salsissant à nouveau | et                      |
| ~                                            | Confirmez votre mot de  |
| Terminer                                     | passe                   |

Votre compte est désormais activé

En cas de problème :

- Consultez l'aide en ligne : <u>https://educonnect.education.gouv.fr/educt-aide/aide/</u>
- Contactez l'établissement : <u>https://sites.ac-nancy-metz.fr/lyc-alfred-</u> <u>mezieres-longwy/contactez-nous/</u>

#### <u>Sommaire</u>

### 3-Se connecter à MonBureauNumérique.

Se rendre à nouveau sur le portail « <u>MonBureauNumerique</u> » du lycée Alfred Mézières et cliquer sur « Se connecter »

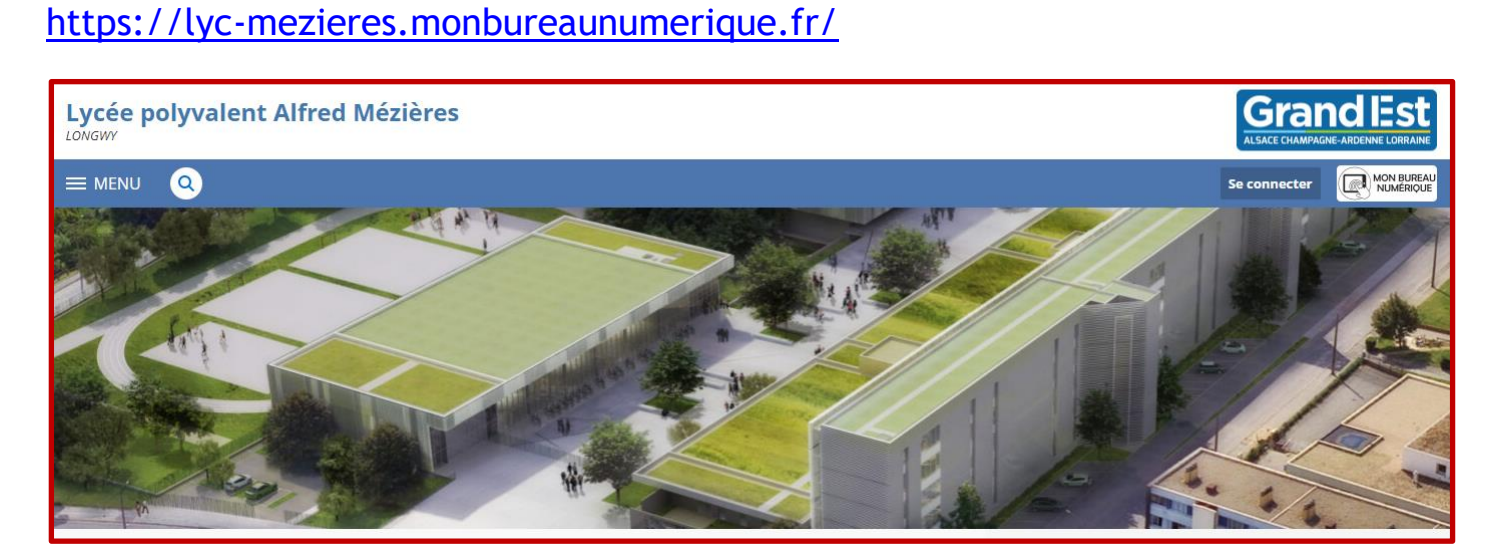

| MON BUREAU<br>NUMÉRIQUE                                 |
|---------------------------------------------------------|
| Vous souhaitez vous connecter à votre ENT en tant que : |
| • Elève ou parent de l'Education Nationale              |
| O Elève ou parent d'un établissement agricole           |
| + Enseignant                                            |
| + Personnel non enseignant                              |
| O Autres comptes et invités                             |
| Valider                                                 |

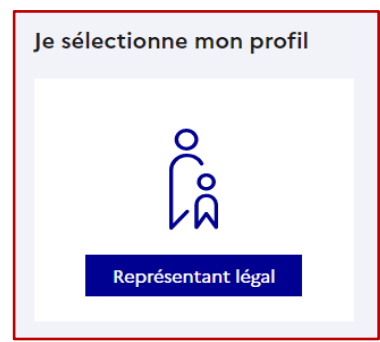

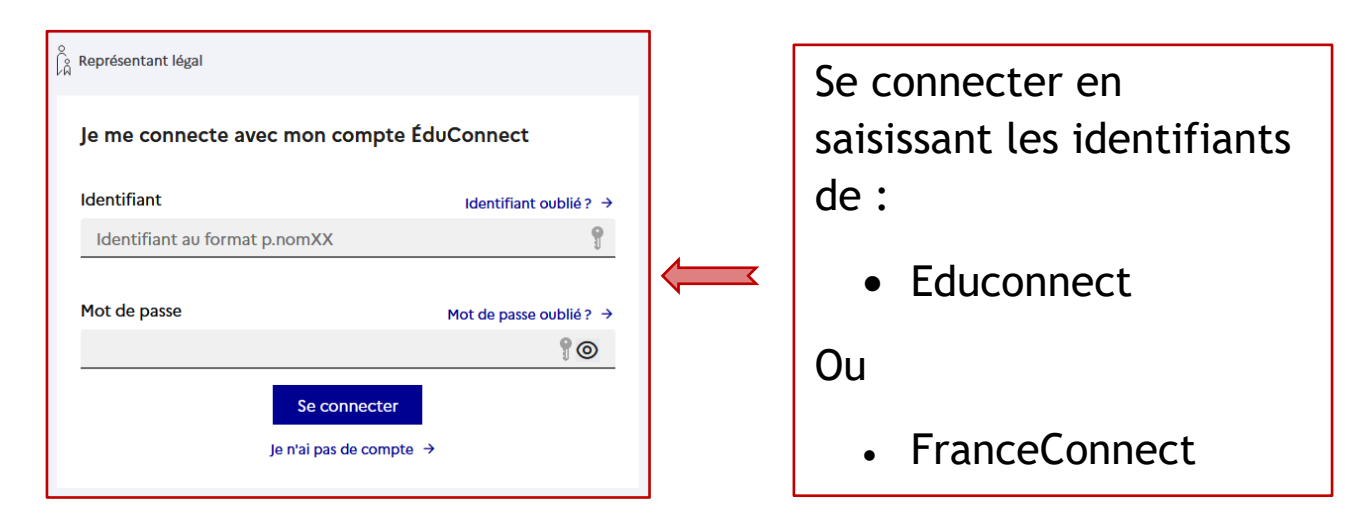

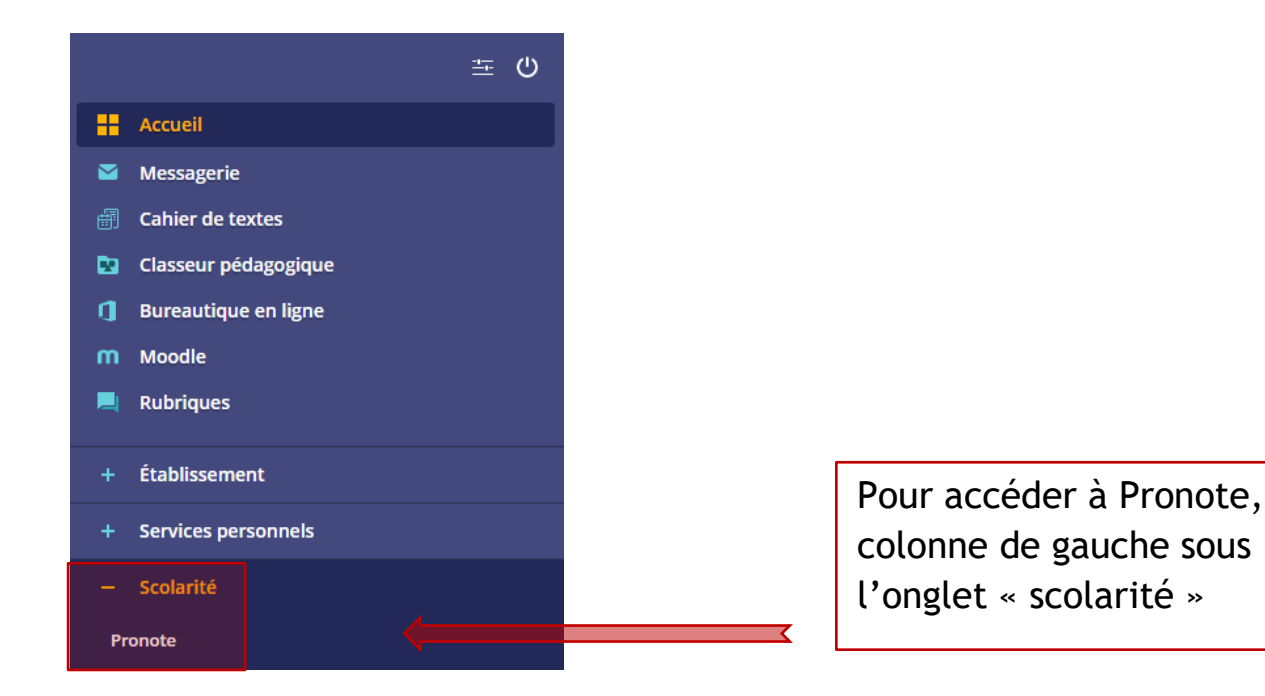

Attention : seul Pronote fait foi pour les emplois du temps, le cahier de texte et les notes.

Les encadrés « séances du jour » ou « travail à faire » sont souvent faux. Module impossible à désactiver : ne pas en tenir compte.

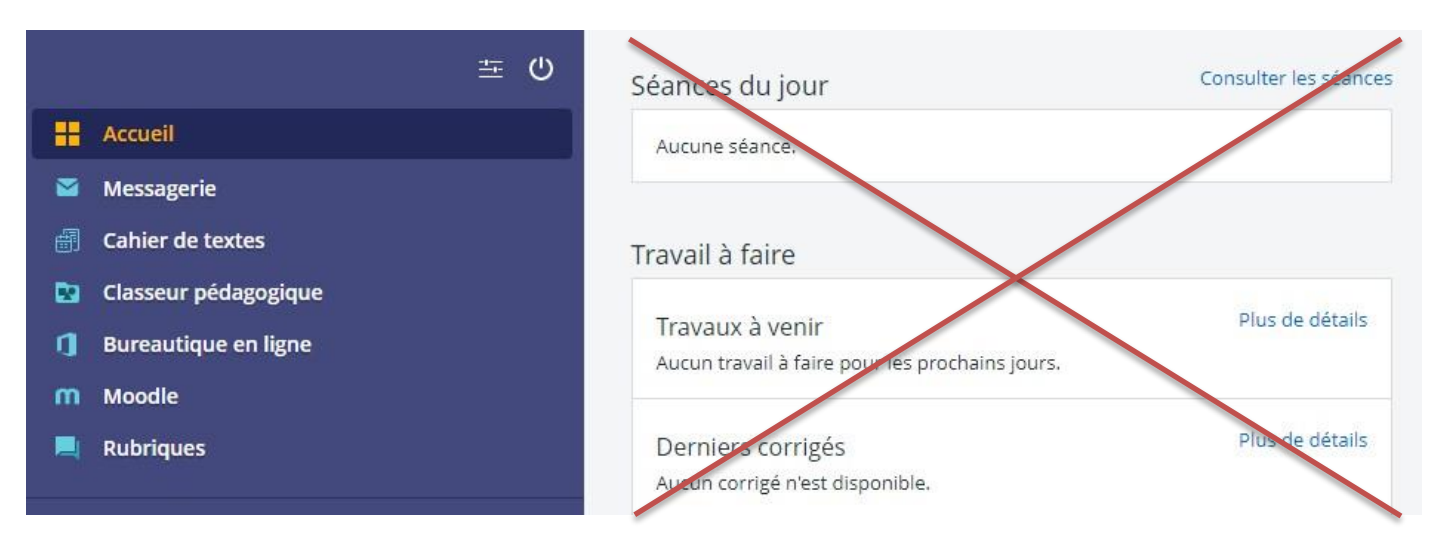

#### **Sommaire**

# 4-Comment rattacher un enfant ?

Pour regrouper tous vos enfants sous un seul compte, vous devez vous connecter avec le compte principal et cliquer sur l'onglet « *Mes enfants* »et ensuite sur le lien « *Ajouter des enfants depuis un autre compte* ».

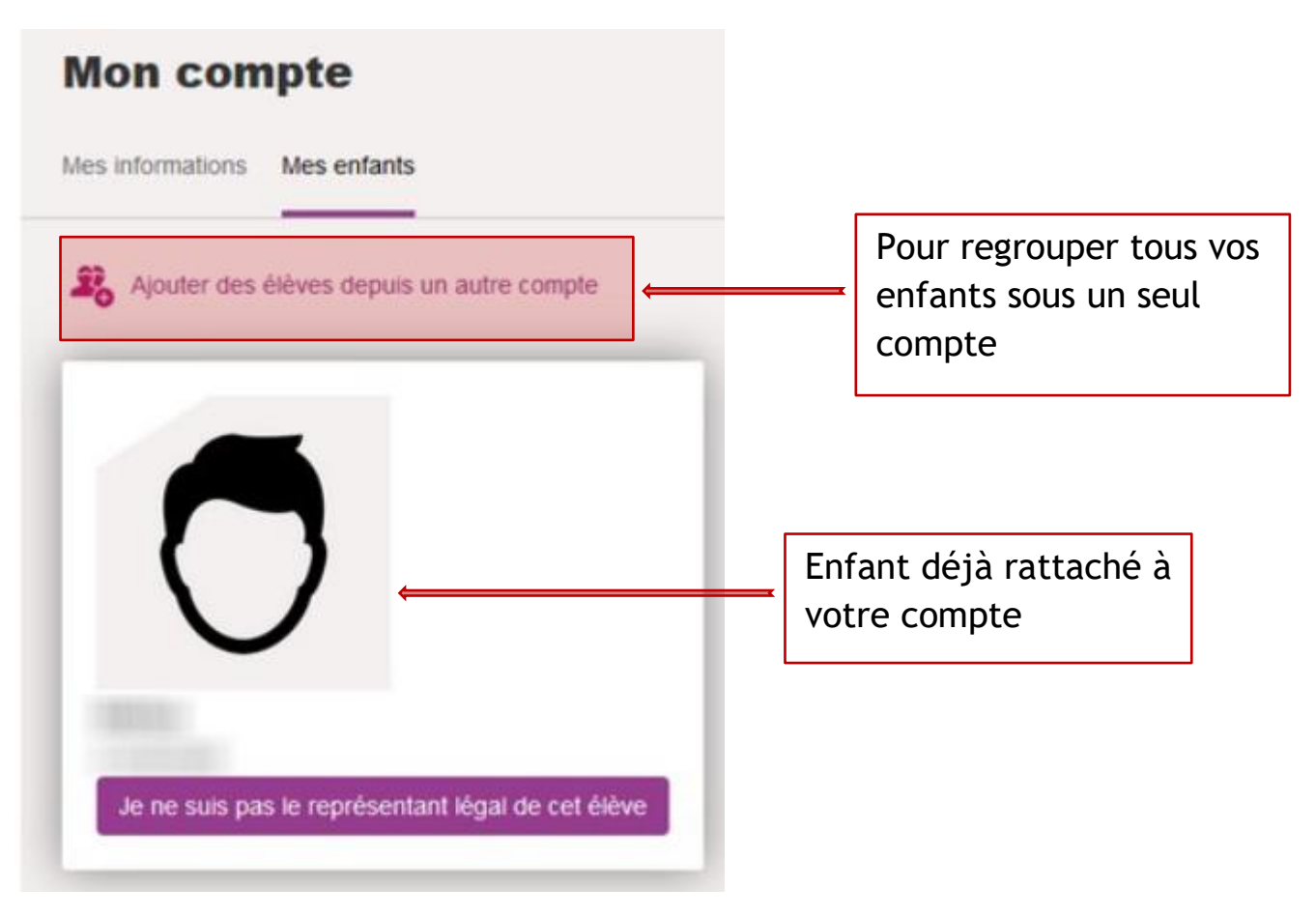

### Attention :

- Vous ne pouvez pas rattacher un enfant à votre compte si vous n'êtes pas le responsable légal déclaré à l'établissement lors de l'inscription. En cas de problème, contactez l'établissement.
- Si vous avez un ou des enfants en école primaire ou au collège, il faut que le nom du responsable légal soit écrit de manière identique.

### 5-Perte des identifiants.

| ြို့ Représentant légal                   |                         |  |  |
|-------------------------------------------|-------------------------|--|--|
| Je me connecte avec mon compte ÉduConnect |                         |  |  |
| Identifiant                               | Identifiant oublié? →   |  |  |
| Identifiant au format p.nomXX             | 9                       |  |  |
| Mot de passe                              | Mot de passe oublié ? → |  |  |
| Se connecter<br>Je n'ai pas de compte     | ÷                       |  |  |

- Cliquer sur :
  - Identifiant oublié

et/ou

- Mot de passe oublié

#### <u>Sommaire</u>